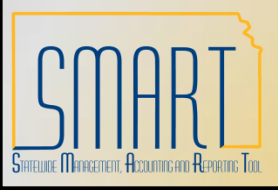

Statewide Management, Accounting and Reporting Tool

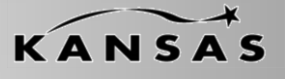

•The following Desk Aid instructs users on overall functionality of INF43 and gives several examples of Deposit Uploads using INF43.

•INF43 Excel Deposit Upload is available to any Agency using the Accounts Receivable module in SMART.

The INF43 Spreadsheet may be requested by logging a ticket with the Help-Desk.
The Category that should be selected is: Accounts Receivable
The Sub-Category that should be selected is: INF43 File Request
In this ticket please include the email address in which the file needs sent

•The INF43 Spreadsheet <u>may not</u> be used by any non-state employee.

•The INF43 Spreadsheet <u>may not</u> be used on any non-state owned computer.

•The INF43 Spreadsheet <u>may not</u> be emailed to additional users.

•It is highly encouraged that the INF43 Spreadsheet be saved on a Shared Drive so multiple users within an Agency can access if needed.

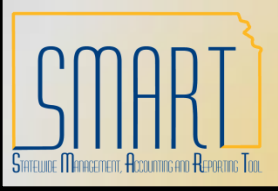

Statewide Management, Accounting and Reporting Tool

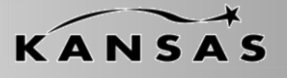

•A user must have Excel 2003 or newer installed on their machine in order to utilize INF43.

•A user must be able to 'Enable Macros' on their machine in order to utilize INF43.

•INF43 is password protected meaning that you cannot edit, reformat or delete columns.

•The following Deposit Types can be processed via INF43

- •(A) Adjustments
- •(C) Customer Receipts (receipt that references a Pending Item)
- •(E) EFT Receipts
- •(I) Initiating Interfunds
- •(M) Misc. Receipts (Direct Journal)
- •(N) Insufficient Funds
- •(R) Reciprocating Interfunds

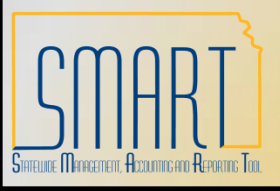

Statewide Management, Accounting and Reporting Tool

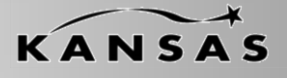

•There are Four buttons across the top of the INF43 Excel Spreadsheet.

•Generate XML and Post

•This button sends the Deposit information in the spreadsheet into SMART •Preview XML

•This button allows a user to look at the XML that will be generated and sent

to SMART upon clicking the 'Generate XML and Post' button

•Show Template

•This button is password protected therefore is not an option for selection •Clear Data Sheet

•This button clears the data in entire spreadsheet

•There are informational boxes that appear when you tab into the fields on Row 3 of the INF43 Spreadsheet.

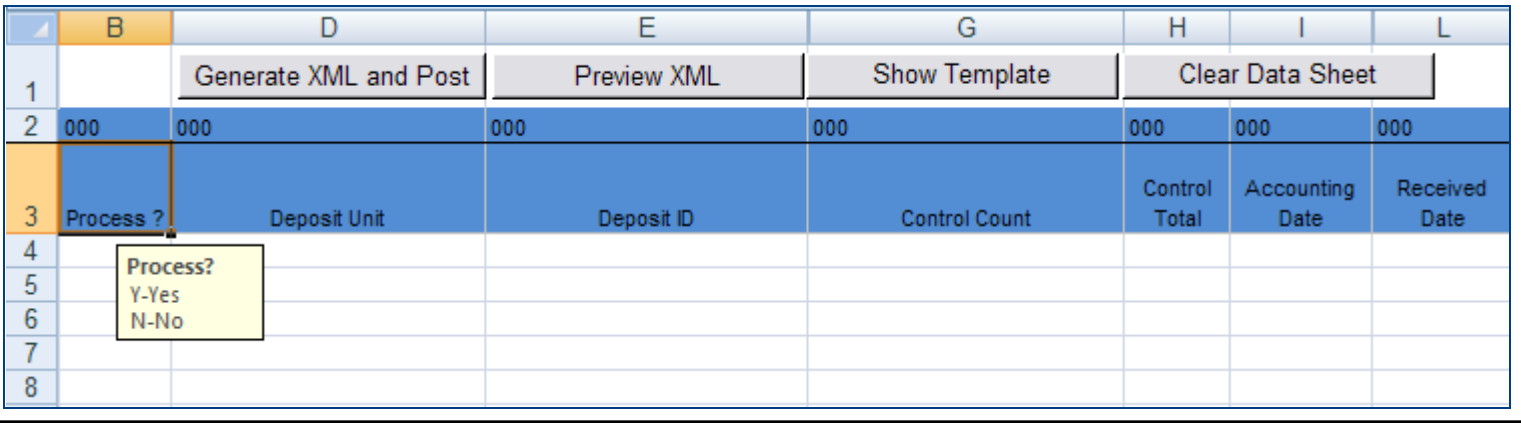

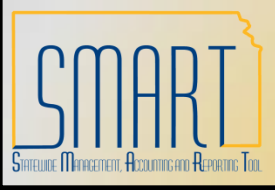

Statewide Management, Accounting and Reporting Tool

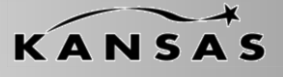

#### •Step 1: Enable Macros

- •There is a Security Warning that exists, click the 'Options' button.
- •When the Security Alert Macro window opens, select the 'Enable this Content' radio button and click 'OK'.

|                         | - (° - 🗋 🍓 🚰 ) =                                       | Exce                                                | UploadforDeposits_MASTER.xls                                                                                                    | [Compatibility Mode] - Micro                                    | soft Excel                                            |                           | _ = ×            |
|-------------------------|--------------------------------------------------------|-----------------------------------------------------|----------------------------------------------------------------------------------------------------|-----------------------------------------------------------------|-------------------------------------------------------|---------------------------|------------------|
| Home                    | e Insert Page Layout                                   | Formulas Data                                       | Review View                                                                                                    |                                                                 |                                                       |                           | 0 - 🗗 X          |
| From From<br>Access Web | From From Other<br>Text Sources *<br>Get External Data | g<br>ons<br>Refresh<br>All → ∞ Edit L<br>Connection | ections<br>tries<br>nks<br>s Sort & Filter<br>x C C R<br>Filter<br>x C C R<br>x C C R | lear<br>eapply<br>dvanced<br>Columns Duplicates                 | Data Consolidate Wh<br>Validation ~ Ana<br>Data Tools | Ant-If<br>Hysis • Outline | ₩∰<br>₩∰<br>otal |
| 🤪 Security W            | <b>'arning</b> Macros have been disab                  | oled. Options                                       |                                                                                                    |                                                                 |                                                       |                           | x                |
| B4                      | $ f_x$                                                 |                                                     |                                                                                                    |                                                                 |                                                       |                           | ×                |
| B                       | D                                                      | E                                                   | G                                                                                                    | Н                                                               |                                                       | L                         |                  |
| 1                       | Generate XML and Post                                  | Preview XML                                         | Show Template                                                                                                    | Clear Data Sheet                                                |                                                       |                           |                  |
| 2 000                   | 000                                                    | 000                                                 | 000                                                                                                    | 000                                                             | 000                                                   | 000                       | 000              |
| 3 Process ?             | Deposit Unit                                           | Deposit ID Micros                                   | oft Office Security Options                                                                                                    |                                                                 | ? 🗙 ate                                               | Received Date             | Deposit T        |
| 5                       | -                                                      |                                                     |                                                                                                    |                                                                 |                                                       |                           |                  |
| 6                       |                                                        |                                                     | Security Alert - Macro                                                                                                    |                                                                 |                                                       |                           |                  |
| 7                       |                                                        | Mag                                                 | •                                                                                                    |                                                                 |                                                       |                           |                  |
| 9                       |                                                        | M                                                   | o<br>acros have been disabled. Macros might                                                                                                    | contain viruses or other security ha                            | zards. Do                                             |                           |                  |
| 10                      |                                                        | n                                                   | ot enable this content unless you trust th                                                                                                    | e source of this file.                                          |                                                       |                           |                  |
| 11                      |                                                        | v                                                   | arning: It is not possible to detern<br>ustworthy source. You should leav                                                                                                    | nine that this content came fro<br>this content disabled unless | ma the                                                |                           |                  |
| 12                      |                                                        | C                                                   | ontent provides critical functionali                                                                                                    | ty and you trust its source.                                    |                                                       |                           |                  |
| 14                      |                                                        | M                                                   | pre information                                                                                                    |                                                                 |                                                       |                           |                  |
| 15                      |                                                        | F                                                   | e Path: C:\d Settings\mbaker\My Do                                                                                                    | cuments\ExcelUploadforDeposits_N                                | IASTER.xls                                            |                           | =                |
| 16                      |                                                        |                                                     | Help protect me from unknown conte                                                                                                    | nt (recommended)                                                |                                                       |                           |                  |
| 18                      |                                                        |                                                     | Enable this content                                                                                                    |                                                                 |                                                       |                           |                  |
| 19                      |                                                        |                                                     |                                                                                                    |                                                                 |                                                       |                           |                  |
| 20                      |                                                        |                                                     |                                                                                                    |                                                                 |                                                       |                           |                  |
| 21                      |                                                        |                                                     |                                                                                                    |                                                                 |                                                       |                           |                  |
| 23                      |                                                        |                                                     |                                                                                                    |                                                                 |                                                       |                           |                  |
| 24                      |                                                        |                                                     |                                                                                                    |                                                                 |                                                       |                           |                  |
| 25                      |                                                        |                                                     |                                                                                                    |                                                                 |                                                       |                           |                  |
| 27                      |                                                        | Open t                                              | ne Trust Center                                                                                                    | ОК                                                              | Cancel                                                |                           |                  |
| 28                      |                                                        |                                                     |                                                                                                    |                                                                 |                                                       |                           |                  |
| 29                      |                                                        |                                                     |                                                                                                    |                                                                 |                                                       |                           |                  |
| 30                      |                                                        |                                                     |                                                                                                    |                                                                 |                                                       |                           |                  |
| 32                      |                                                        |                                                     |                                                                                                    |                                                                 |                                                       |                           |                  |
| 22<br> ( ( ) )   Da     | ata Sheet 🕅                                            |                                                     |                                                                                                    |                                                                 |                                                       |                           |                  |
| Ready                   |                                                        |                                                     |                                                                                                    |                                                                 |                                                       | <b>Ⅲ Ⅲ</b> 100% —         |                  |

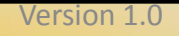

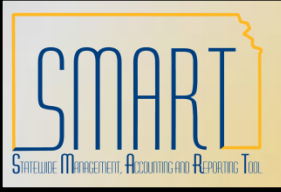

Statewide Management, Accounting and Reporting Tool

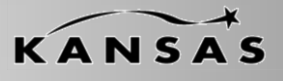

•Step 2: Complete the Blue shaded columns – All Deposit Types

•Blue shaded columns are designated for all Deposits (Interfund and Non-Interfund), the listing below describes these fields and whether they are required (\*) or not:

- •Process\*: This Field must be marked as 'Y' in order to generate XML
- •Deposit Unit\*: This is your Agency Number plus two zeros (ex: 17300)
- •Deposit ID\*: This can be set to 'NEXT' or user defined (will not allow duplicates)
- •Control Count\*: This is the total number of payments included in the Deposit
- •Control Total\*: This is the total amount of all payments included in the Deposit
- •Accounting Date: This date must be in an Open Period in SMART. If left blank, it will default to the date the XML is generated

•**Received Date**: This is an informational only date. If left blank, it will default to the date the XML is generated

- •Deposit Type\*: Valid value defined in SMART (A, C, E, I, M, N, R)
- •Payment ID\*: User defined value
- •Payment Amount\*: Amount of payment
- •Payment Method\*: Valid value defined in SMART (CSH, CHK, RCK, EFT)
- •Misc. Payment\*: Y-Direct Journal, N-All Others
- •Total Checks\*: If Payment Method is CHK, a count must be input here
- •Accounting Date: This date must be in an Open Period in SMART. If left blank, it will default to the date the XML is generated

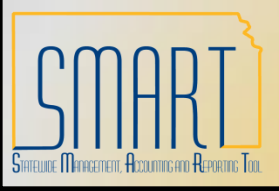

Statewide Management, Accounting and Reporting Tool

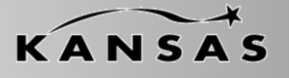

•Step 3: Complete the Yellow shaded columns – All Interfund Deposits & Deposits that reference Pending Items

•Yellow shaded columns are required on Interfund Deposits and Deposits that reference Pending Items, the listing below describes these fields and whether they are required (\*) or not:

•Customer ID\*: Valid value in SMART

- •Business Unit\*: Agency Number plus two zeros (ex: 17300)
- •MICR ID: This is a free form field (30 characters)

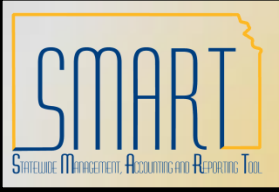

Statewide Management, Accounting and Reporting Tool

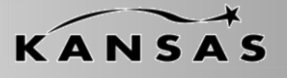

Step 4: Complete the Purple shaded columns – Any Deposit that references a Pending Item
 Purple shaded columns are required on Deposits that reference Pending Items (Interfund or Non-Interfund), the listing below describes these fields and whether they are required (\*) or not:

•Qualifier Code\*: Always 'l'

•Reference\*: This is the Item ID (Invoice ID) being referenced

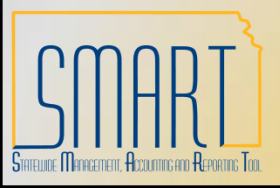

Statewide Management, Accounting and Reporting Tool

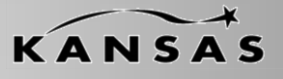

•Step 5: Complete the Green shaded columns – Direct Journals Only

•Green shaded columns are required on Direct Journal Deposits (Interfund and Non-Interfund)

•If a SpeedChart is used, the only fields that are required are GL Business Unit and Monetary Amount.

•If a SpeedChart is not used, the listing below describes the fields that are available and whether they are required (\*) or not:

•GL Business Unit\*: This is Agency number plus two zeros (ex: 17300)

- •Account (only if SpeedChart is not used)\*: Valid Value in SMART
- •Department (only if SpeedChart is not used)\*: Valid Value in SMART
- •Fund (only if SpeedChart is not used)\*: Valid Value in SMART
- •Service Location (only if SpeedChart is not used): Valid Value in SMART
- •Program (only if SpeedChart is not used)\*: Valid Value in SMART
- •Budget Unit (only if SpeedChart is not used)\*: Valid Value in SMART
- •Agency Use (only if SpeedChart is not used): Valid Value in SMART

•PC Business Unit (only if SpeedChart is not used): This is Agency number plus two zeros (ex: 17300)

•Project (only if SpeedChart is not used): Valid Value in SMART

- •Activity (only if SpeedChart is not used): Valid Value in SMART
- •Source Type (only if SpeedChart is not used): Valid Value in SMART
- •Category (only if SpeedChart is not used): Valid Value in SMART
- •Subcategory (only if SpeedChart is not used): Valid Value in SMART

•Monetary Amount\*: Amount (this amount is opposite of the Payment amount (ex: Payment Amount=\$50.00, Monetary Amount=\$-50.00)

•ChartField 2 (only if SpeedChart is not used): Valid Value in SMART

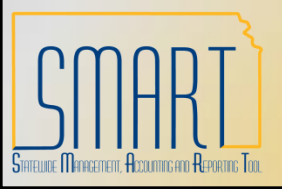

**Statewide Management, Accounting and Reporting Tool** 

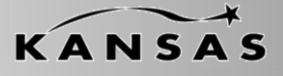

•Example 1: Non-Interfund Deposit – 1 Direct Journal Payment (Blue Columns)

| 2   | 000       | 000           | 000        | 000           | 000     | 000        | 000        | 000     | 001     | 001     | 001     | 001          | 001   | 001        |
|-----|-----------|---------------|------------|---------------|---------|------------|------------|---------|---------|---------|---------|--------------|-------|------------|
| 3   | Drocese 2 | Denosit Unit  | Denosit ID | Control Count | Control | Accounting | Received   | Deposit | Payment | Payment | Payment | Miec Daymont | Total | Accounting |
| 1   | V         | 26400         |            | 1             | 500.00  | 2010.06.01 | 2010.06.01 | M       | 158498  | 500.00  | CHK     | V            | 1     | 2010.06.01 |
| -4  | 1         | 20400         | NEAT       |               | 500.00  | 2010-00-01 | 2010-00-01 | IVI     | 150450  | 500.00  | UNIX    |              | 1     | 2010-00-01 |
| 6   |           |               |            |               |         |            |            |         |         |         |         |              |       |            |
| 7   |           |               |            |               |         |            |            |         |         |         |         |              |       |            |
| 8   |           |               |            |               |         |            |            |         |         |         |         |              |       |            |
| q   |           |               |            |               |         |            |            |         |         |         |         |              |       |            |
| 10  |           |               |            |               |         |            |            |         |         |         |         |              |       |            |
| 11  |           |               |            |               |         |            |            |         |         |         |         |              |       |            |
| 12  |           |               |            |               |         |            |            |         |         |         |         |              |       |            |
| 13  |           |               |            |               |         |            |            |         |         |         |         |              |       |            |
| 14  |           |               |            |               |         |            |            |         |         |         |         |              |       |            |
| 15  |           |               |            |               |         |            |            |         |         |         |         |              |       | =          |
| 16  |           |               |            |               |         |            |            |         |         |         |         |              |       |            |
| 17  |           |               |            |               |         |            |            |         |         |         |         |              |       |            |
| 18  |           |               |            |               |         |            |            |         |         |         |         |              |       |            |
| 19  |           |               |            |               |         |            |            |         |         |         |         |              |       |            |
| 20  |           |               |            |               |         |            |            |         |         |         |         |              |       |            |
| 21  |           |               |            |               |         |            |            |         |         |         |         |              |       |            |
| 22  |           |               |            |               |         |            |            |         |         |         |         |              |       |            |
| 23  |           |               |            |               |         |            |            |         |         |         |         |              |       |            |
| 24  |           |               |            |               |         |            |            |         |         |         |         |              |       |            |
| 25  |           |               |            |               |         |            |            |         |         |         |         |              |       |            |
| 26  |           |               |            |               |         |            |            |         |         |         |         |              |       |            |
| 27  |           |               |            |               |         |            |            |         |         |         |         |              |       |            |
| 28  |           |               |            |               |         |            |            |         |         |         |         |              |       |            |
| 29  |           |               |            |               |         |            |            |         |         |         |         |              |       |            |
| 30  |           |               |            |               |         |            |            |         |         |         |         |              |       |            |
| 31  |           |               |            |               |         |            |            |         |         |         |         |              |       |            |
| 32  |           |               |            |               |         |            |            |         |         |         |         |              |       |            |
| 33  |           |               |            |               |         |            |            |         |         |         |         |              |       | N          |
| 14  | → H D     | ata Sheet 🛛 🕄 |            |               |         | [          | ۰<br>۱     |         |         |         |         |              |       | •          |
| Rea | dy        |               |            |               |         |            |            |         |         |         |         | 100% 🤆       |       |            |

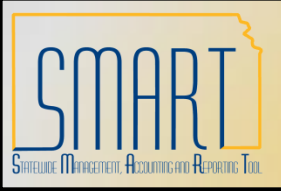

Statewide Management, Accounting and Reporting Tool

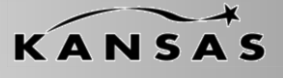

•Example 1: Non-Interfund Deposit – 1 Direct Journal Payment without SpeedChart (Green Columns). Note: Anytime a Payment is a Direct Journal the green columns **MUST BE** completed.

| 2    | 004            | 004                 | 004     | 004        | 004  | 004              | 004     | 004         | 004        | 004                 | 004     | 004      | 004         | 004      | 004         | 004                | 004          |         |
|------|----------------|---------------------|---------|------------|------|------------------|---------|-------------|------------|---------------------|---------|----------|-------------|----------|-------------|--------------------|--------------|---------|
| 3    | SpeedChart Key | GL Business<br>Unit | Account | Department | Fund | Service Location | Program | Budget Unit | Agency Use | PC Business<br>Unit | Project | Activity | Source Type | Category | Subcategory | Monetary<br>Amount | ChartField 2 |         |
| 4    |                | 26400               | 421100  | 2642101112 | 1000 |                  | 01030   | 0202        |            |                     |         |          |             |          |             | -500.00            |              |         |
| 5    |                |                     |         |            |      |                  |         |             |            |                     |         |          |             |          |             |                    |              |         |
| 6    |                |                     |         |            |      |                  |         |             |            |                     |         |          |             |          |             |                    |              |         |
| 7    |                |                     |         |            |      |                  |         |             |            |                     |         |          |             |          |             |                    |              |         |
| 8    |                |                     |         |            |      |                  |         |             |            |                     |         |          |             |          |             |                    |              |         |
| 9    |                |                     |         |            |      |                  |         |             |            |                     |         |          |             |          |             |                    |              |         |
| 10   |                |                     |         |            |      |                  |         |             |            |                     |         |          |             |          |             |                    |              |         |
| 11   |                |                     |         |            |      |                  |         |             |            |                     |         |          |             |          |             |                    |              |         |
| 12   |                |                     |         |            |      |                  |         |             |            |                     |         |          |             |          |             |                    |              |         |
| 13   |                |                     |         |            |      |                  |         |             |            |                     |         |          |             |          |             |                    |              |         |
| 14   |                |                     |         |            |      |                  |         |             |            |                     |         |          |             |          |             |                    |              |         |
| 15   |                |                     |         |            |      |                  |         |             |            |                     |         |          |             |          |             |                    |              | ≣       |
| 16   |                |                     |         |            |      |                  |         |             |            |                     |         |          |             |          |             |                    |              |         |
| 17   |                |                     |         |            |      |                  |         |             |            |                     |         |          |             |          |             |                    |              |         |
| 18   |                |                     |         |            |      |                  |         |             |            |                     |         |          |             |          |             |                    |              |         |
| 19   |                |                     |         |            |      |                  |         |             |            |                     |         |          |             |          |             |                    |              |         |
| 20   |                |                     |         |            |      |                  |         |             |            |                     |         |          |             |          |             |                    |              |         |
| 21   |                |                     |         |            |      |                  |         |             |            |                     |         |          |             |          |             |                    |              |         |
| 22   |                |                     |         |            |      |                  |         |             |            |                     |         |          |             |          |             |                    |              |         |
| 23   |                |                     |         |            |      |                  |         |             |            |                     |         |          |             |          |             |                    |              | 1       |
| 24   |                |                     |         |            |      |                  |         |             |            |                     |         |          |             |          |             |                    |              | 1       |
| 25   |                |                     |         |            |      |                  |         |             |            |                     |         |          |             |          |             |                    |              | 1       |
| 26   |                |                     |         |            |      |                  |         |             |            |                     |         |          |             |          |             |                    |              | 1       |
| 27   |                |                     |         |            |      |                  |         |             |            |                     |         |          |             |          |             |                    |              | 1       |
| 28   |                |                     |         |            |      |                  |         |             |            |                     |         |          |             |          |             |                    |              |         |
| 29   |                |                     |         |            |      |                  |         |             |            |                     |         |          |             |          |             |                    |              |         |
| 30   |                |                     |         |            |      |                  |         |             |            |                     |         |          |             |          |             |                    |              |         |
| 31   |                |                     |         |            |      |                  |         |             |            |                     |         |          |             |          |             |                    |              | 1       |
| 32   |                |                     |         |            |      |                  |         |             |            |                     |         |          |             |          |             |                    |              |         |
| 33   |                |                     |         |            |      |                  |         |             |            |                     |         |          |             |          |             |                    |              |         |
| 24   | L N D-1        | aleret (b)          |         |            |      |                  |         |             |            |                     |         |          |             | _        |             |                    |              |         |
| 14 4 | Data S         | sneet 🚬             |         |            |      |                  |         |             |            |                     |         |          |             |          |             |                    |              |         |
| Rea  | dy             |                     |         |            |      |                  |         |             |            |                     |         |          |             |          | 100%        | -                  | - U          | $(\pm)$ |

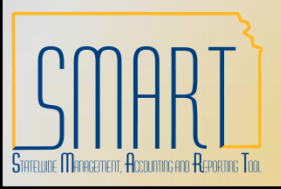

Statewide Management, Accounting and Reporting Tool

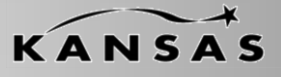

#### •Example 2: Non-Interfund Deposit – 1 Direct Journal Payment (Blue Columns)

| 2   | 000       | 000          | 000        | 000           | 000     | 000                | 000        | 000             | 001       | 001       | 001               | 001          | 001             | 001                |   |
|-----|-----------|--------------|------------|---------------|---------|--------------------|------------|-----------------|-----------|-----------|-------------------|--------------|-----------------|--------------------|---|
|     |           |              |            |               | Control | Assessmentics      | Dessived   | Denerit         | Devenerat | Devenerat | Devenerat         |              | Tatal           | Association        |   |
| 3   | Process 2 | Denosit Unit | Denosit ID | Control Count | Control | Accounting<br>Date | Received   | Deposit<br>Type | Payment   | Amount    | Payment<br>Method | Misc Payment | Total<br>Checks | Accounting<br>Date |   |
| 4   | Y         | 26400        | NEXT       | 1             | 500.00  | 2010-06-01         | 2010-06-01 | M               | 158498    | 500 00    | CHK               | Y            | 1               | 2010-06-01         |   |
| 5   |           | 20100        |            |               |         | 2010 00 01         | 2010 00 01 |                 |           |           |                   |              |                 |                    |   |
| 6   |           |              |            |               |         |                    |            |                 |           |           |                   |              |                 |                    |   |
| 7   |           |              |            |               |         |                    |            |                 |           |           |                   |              |                 |                    |   |
| 8   |           |              |            |               |         |                    |            |                 |           |           |                   |              |                 |                    |   |
| 9   |           |              |            |               |         |                    |            |                 |           |           |                   |              |                 |                    |   |
| 10  |           |              |            |               |         |                    |            |                 |           |           |                   |              |                 |                    |   |
| 11  |           |              |            |               |         |                    |            |                 |           |           |                   |              |                 |                    |   |
| 12  |           |              |            |               |         |                    |            |                 |           |           |                   |              |                 |                    |   |
| 13  |           |              |            |               |         |                    |            |                 |           |           |                   |              |                 |                    |   |
| 14  |           |              |            |               |         |                    |            |                 |           |           |                   |              |                 |                    |   |
| 15  |           |              |            |               |         |                    |            |                 |           |           |                   |              |                 |                    | - |
| 16  |           |              |            |               |         |                    |            |                 |           |           |                   |              |                 |                    |   |
| 17  |           |              |            |               |         |                    |            |                 |           |           |                   |              |                 |                    |   |
| 18  |           |              |            |               |         |                    |            |                 |           |           |                   |              |                 |                    |   |
| 19  |           |              |            |               |         |                    |            |                 |           |           |                   |              |                 |                    |   |
| 20  |           |              |            |               |         |                    |            |                 |           |           |                   |              |                 |                    |   |
| 21  |           |              |            |               |         |                    |            |                 |           |           |                   |              |                 |                    |   |
| 22  |           |              |            |               |         |                    |            |                 |           |           |                   |              |                 |                    |   |
| 23  |           |              |            |               |         |                    |            |                 |           |           |                   |              |                 |                    |   |
| 24  |           |              |            |               |         |                    |            |                 |           |           |                   |              |                 |                    |   |
| 25  |           |              |            |               |         |                    |            |                 |           |           |                   |              |                 |                    |   |
| 20  |           |              |            |               |         |                    |            |                 |           |           |                   |              |                 |                    |   |
| 28  |           |              |            |               |         |                    |            |                 |           |           |                   |              |                 |                    |   |
| 29  |           |              |            |               |         |                    |            |                 |           |           |                   |              |                 |                    |   |
| 30  |           |              |            |               |         |                    |            |                 |           |           |                   |              |                 |                    |   |
| 31  |           |              |            |               |         |                    |            |                 |           |           |                   |              |                 |                    |   |
| 32  |           |              |            |               |         |                    |            |                 |           |           |                   |              |                 |                    | Ē |
| 33  |           |              |            |               |         |                    |            |                 |           |           |                   |              |                 |                    | ļ |
| 14  |           | ata Sheet 🕅  |            |               |         |                    | 4          |                 |           |           |                   |              |                 |                    | * |
| Rea | dv        |              |            |               |         |                    |            |                 |           |           | ma                | 100%         |                 |                    | 5 |
| Rea | ay        |              |            |               |         |                    |            |                 |           |           |                   | 100%         | 1               |                    | 9 |

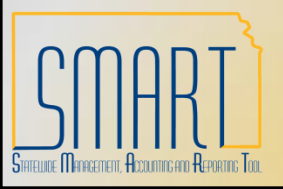

Statewide Management, Accounting and Reporting Tool

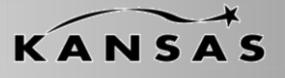

•Example 2: Non-Interfund Deposit – 1 Direct Journal Payment with SpeedChart (Green Columns)

| 2   | 004            | 004         | 004     | 004        | 004    | 004              | 004     | 004         | 004        | 004         | 004     | 004      | 004         | 004      | 004         | 004      | 004           |                  |
|-----|----------------|-------------|---------|------------|--------|------------------|---------|-------------|------------|-------------|---------|----------|-------------|----------|-------------|----------|---------------|------------------|
|     |                | OL Rusiasas |         |            |        |                  |         |             |            | DC Rusiasas |         |          |             |          |             | Magatany |               |                  |
| 3   | SneedChart Key | GL Business | Account | Department | Fund   | Service Location | Program | Budget Unit |            | PC Business | Project | Activity | Source Type | Category | Subcategory | Amount   | ChartField 2  |                  |
| 4   | 264HI TH       | onic        | Account | Dopartmont | 1 dild | Service Econtion | riogram | Dudgeronic  | Ageney 030 | onic        | riojoor | Activity | Source Type | category | Subcategory | -500.00  | onarti iola 2 | 1                |
| 5   | 204112111      |             |         |            |        |                  |         |             |            |             |         |          |             |          |             | 000.00   |               |                  |
| 6   |                |             |         |            |        |                  |         |             |            |             |         |          |             |          |             |          |               |                  |
| 7   |                |             |         |            |        |                  |         |             |            |             |         |          |             |          |             |          |               |                  |
| 8   |                |             |         |            |        |                  |         |             |            |             |         |          |             |          |             |          |               |                  |
| 9   |                |             |         |            |        |                  |         |             |            |             |         |          |             |          |             |          |               |                  |
| 10  |                |             |         |            |        |                  |         |             |            |             |         |          |             |          |             |          |               |                  |
| 11  |                |             |         |            |        |                  |         |             |            |             |         |          |             |          |             |          |               |                  |
| 12  |                |             |         |            |        |                  |         |             |            |             |         |          |             |          |             |          |               |                  |
| 13  |                |             |         |            |        |                  |         |             |            |             |         |          |             |          |             |          |               |                  |
| 14  |                |             |         |            |        |                  |         |             |            |             |         |          |             |          |             |          |               |                  |
| 15  |                |             |         |            |        |                  |         |             |            |             |         |          |             |          |             |          |               |                  |
| 16  |                |             |         |            |        |                  |         |             |            |             |         |          |             |          |             |          |               |                  |
| 17  |                |             |         |            |        |                  |         |             |            |             |         |          |             |          |             |          |               |                  |
| 18  |                |             |         |            |        |                  |         |             |            |             |         |          |             |          |             |          |               |                  |
| 19  |                |             |         |            |        |                  |         |             |            |             |         |          |             |          |             |          |               |                  |
| 20  |                |             |         |            |        |                  |         |             |            |             |         |          |             |          |             |          |               |                  |
| 21  |                |             |         |            |        |                  |         |             |            |             |         |          |             |          |             |          |               |                  |
| 22  |                |             |         |            |        |                  |         |             |            |             |         |          |             |          |             |          |               |                  |
| 23  |                |             |         |            |        |                  |         |             |            |             |         |          |             |          |             |          |               |                  |
| 24  |                |             |         |            |        |                  |         |             |            |             |         |          |             |          |             |          |               |                  |
| 25  |                |             |         |            |        |                  |         |             |            |             |         |          |             |          |             |          |               |                  |
| 26  |                |             |         |            |        |                  |         |             |            |             |         |          |             |          |             |          |               |                  |
| 27  |                |             |         |            |        |                  |         |             |            |             |         |          |             |          |             |          |               |                  |
| 28  |                |             |         |            |        |                  |         |             |            |             |         |          |             |          |             |          |               |                  |
| 29  |                |             |         |            |        |                  |         |             |            |             |         |          |             |          |             |          |               |                  |
| 30  |                |             |         |            |        |                  |         |             |            |             |         |          |             |          |             |          |               |                  |
| 31  |                |             |         |            |        |                  |         |             |            |             |         |          |             |          |             |          |               |                  |
| 32  |                |             |         |            |        |                  |         |             |            |             |         |          |             |          |             |          |               |                  |
| 33  |                |             |         |            |        |                  |         |             |            |             |         |          |             |          |             |          |               | -                |
| R.  | Data S         | Sheet 🖉     |         |            | 1      | 1                |         |             |            | 1           |         |          |             |          |             |          |               |                  |
| Rea | dy             |             |         |            |        |                  |         |             |            |             |         |          |             |          | 100%        | Θ        | Ų             | ( <del>+</del> ) |

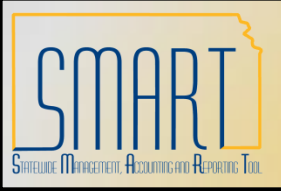

**Statewide Management, Accounting and Reporting Tool** 

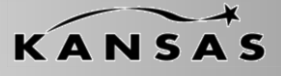

•Example 3: Non-Interfund Deposit – 5 Direct Journal Payments (Blue Columns)

| 2   | 000       | 000    |              |            | 000           | 000         | 000        | 000        | 000     | 004     | 004     | 004     | 004          | 004    | 001        |
|-----|-----------|--------|--------------|------------|---------------|-------------|------------|------------|---------|---------|---------|---------|--------------|--------|------------|
| 2   | 000       | 000    |              | 000        | 000           | 000         | 000        | 000        | 000     | 001     | 001     | 001     | 001          | 001    | 001        |
|     |           |        |              |            |               | Control     | Accounting | Received   | Deposit | Payment | Payment | Payment |              | Total  | Accounting |
| 3   | Process ? |        | Deposit Unit | Deposit ID | Control Count | Total       | Date       | Date       | Туре    | D       | Amount  | Method  | Misc.Payment | Checks | Date       |
| 4   | Y         | 26400  |              | NEXT       | 5             | 578.00      | 2010-06-01 | 2010-06-01 | M       | 1       | 500.00  | CHK     | Y            | 1      | 2010-06-01 |
| 5   | Y         |        |              |            |               |             |            |            |         | 2       | 25.00   | CSH     | Y            |        | 2010-06-01 |
| 6   | Y         |        |              |            |               |             |            |            |         | 3       | 35.00   | CHK     | Y            | 1      | 2010-06-01 |
| 7   | Y         |        |              |            |               |             |            |            |         | 4       | 15.00   | CSH     | Y            |        | 2010-06-01 |
| 8   | Y         |        |              |            |               |             |            |            |         | 5       | 3.00    | CSH     | Y            |        | 2010-06-01 |
| 9   |           |        |              |            |               |             |            |            |         |         |         |         |              |        |            |
| 10  |           |        |              |            |               |             |            |            |         |         |         |         |              |        |            |
| 11  |           |        |              |            |               |             |            |            |         |         |         |         |              |        |            |
| 12  |           |        |              |            |               |             |            |            |         |         |         |         |              |        |            |
| 13  |           |        |              |            |               |             |            |            |         |         |         |         |              |        |            |
| 14  |           |        |              |            |               |             |            |            |         |         |         |         |              |        |            |
| 15  |           |        |              |            |               |             |            |            |         |         |         |         |              |        |            |
| 16  |           |        |              |            |               |             |            |            |         |         |         |         |              |        |            |
| 17  |           |        |              |            |               |             |            |            |         |         |         |         |              |        |            |
| 18  |           |        |              |            |               |             |            |            |         |         |         |         |              |        |            |
| 19  |           |        |              |            |               |             |            |            |         |         |         |         |              |        |            |
| 20  |           |        |              |            |               |             |            |            |         |         |         |         |              |        |            |
| 21  |           |        |              |            |               |             |            |            |         |         |         |         |              |        |            |
| 22  |           |        |              |            |               |             |            |            |         |         |         |         |              |        |            |
| 23  |           |        |              |            |               |             |            |            |         |         |         |         |              |        |            |
| 24  |           |        |              |            |               |             |            |            |         |         |         |         |              |        |            |
| 25  |           |        |              |            |               |             |            |            |         |         |         |         |              |        |            |
| 26  |           |        |              |            |               |             |            |            |         |         |         |         |              |        |            |
| 27  |           |        |              |            |               |             |            |            |         |         |         |         |              |        |            |
| 28  |           |        |              |            |               |             |            |            |         |         |         |         |              |        |            |
| 29  |           |        |              |            |               |             |            |            |         |         |         |         |              |        |            |
| 30  |           |        |              |            |               |             |            |            |         |         |         |         |              |        |            |
| 31  |           |        |              |            |               |             |            |            |         |         |         |         |              |        |            |
| 32  |           |        |              |            |               |             |            |            |         |         |         |         |              |        |            |
| 33  |           |        |              |            |               |             |            |            |         |         |         |         |              |        |            |
| Î.  | D         | ata Sh | eet 🛛 🕲      |            |               | · · · · · · | 1          | 4          |         |         |         |         |              |        | •          |
| Rea | dy        |        |              |            |               |             |            |            |         |         |         |         | 100% 🤆       | )      |            |

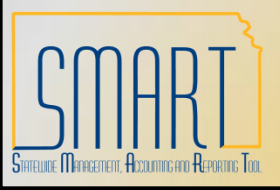

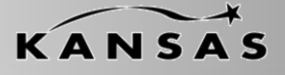

Statewide Management, Accounting and Reporting Tool

•Example 3: Non-Interfund Deposit – 5 Direct Journal Payments without SpeedChart (Green Columns)

| 2   | 004            | 004                 | 004     | 004        | 004  | 004                | 004     | 004         | 004         | 004                 | 004     | 004         | 004         | 004      | 004         | 004     | 004            |
|-----|----------------|---------------------|---------|------------|------|--------------------|---------|-------------|-------------|---------------------|---------|-------------|-------------|----------|-------------|---------|----------------|
|     |                | OL Duraina          |         |            |      |                    |         |             |             | DO Ducio            |         |             |             |          |             | Manadan |                |
| 3   | SneedChart Key | GL Business<br>Unit | Account | Department | Fund | Service Location   | Program | Budget Unit | Agency Use  | PC Business<br>Unit | Project | Activity    | Source Type | Category | Subcategory | Amount  | ChartField 2   |
| 4   | opeouonarritoj | 26400               | 421100  | 2642101001 | 1000 | Contride Ecolution | 01030   | 0202        | rigeney eee | 0111                | 110,000 | , (Olivity) | course type | outogory | outoutogory | -500.00 | ondiana long 2 |
| 5   |                | 26400               | 421100  | 2642101112 | 1000 |                    | 21000   | 0083        |             |                     |         |             |             |          |             | -25.00  |                |
| 6   |                | 26400               | 422100  | 2642101112 | 2092 |                    | 22000   | 2060        |             |                     |         |             |             |          |             | -35.00  |                |
| 7   |                | 26400               | 420100  | 2642101001 | 1000 |                    | 01030   | 0202        |             |                     |         |             |             |          |             | -15.00  |                |
| 8   |                | 26400               | 420100  | 2642101112 | 2099 |                    | 21000   | 2010        |             |                     |         |             |             |          |             | -3.00   |                |
| 9   |                |                     |         |            |      |                    |         |             |             |                     |         |             |             |          |             |         |                |
| 10  |                |                     |         |            |      |                    |         |             |             |                     |         |             |             |          |             |         |                |
| 11  |                |                     |         |            |      |                    |         |             |             |                     |         |             |             |          |             |         |                |
| 12  |                |                     |         |            |      |                    |         |             |             |                     |         |             |             |          |             |         |                |
| 13  |                |                     |         |            |      |                    |         |             |             |                     |         |             |             |          |             |         |                |
| 14  |                |                     |         |            |      |                    |         |             |             |                     |         |             |             |          |             |         |                |
| 15  |                |                     |         |            |      |                    |         |             |             |                     |         |             |             |          |             |         |                |
| 16  |                |                     |         |            |      |                    |         |             |             |                     |         |             |             |          |             |         |                |
| 17  |                |                     |         |            |      |                    |         |             |             |                     |         |             |             |          |             |         |                |
| 18  |                |                     |         |            |      |                    |         |             |             |                     |         |             |             |          |             |         |                |
| 19  |                |                     |         |            |      |                    |         |             |             |                     |         |             |             |          |             |         |                |
| 20  |                |                     |         |            |      |                    |         |             |             |                     |         |             |             |          |             |         |                |
| 21  |                |                     |         |            |      |                    |         |             |             |                     |         |             |             |          |             |         |                |
| 22  |                |                     |         |            |      |                    |         |             |             |                     |         |             |             |          |             |         |                |
| 23  |                |                     |         |            |      |                    |         |             |             |                     |         |             |             |          |             |         |                |
| 24  |                |                     |         |            |      |                    |         |             |             |                     |         |             |             |          |             |         |                |
| 25  |                |                     |         |            |      |                    |         |             |             |                     |         |             |             |          |             |         |                |
| 20  |                |                     |         |            |      |                    |         |             |             |                     |         |             |             |          |             |         |                |
| 21  |                |                     |         |            |      |                    |         |             |             |                     |         |             |             |          |             |         |                |
| 20  |                |                     |         |            |      |                    |         |             |             |                     |         |             |             |          |             |         |                |
| 29  |                |                     |         |            |      |                    |         |             |             |                     |         |             |             |          |             |         |                |
| 31  |                |                     |         |            |      |                    |         |             |             |                     |         |             |             |          |             |         |                |
| 32  |                |                     |         |            |      |                    |         |             |             |                     |         |             |             |          |             |         |                |
| 32  |                |                     |         |            |      |                    |         |             |             |                     |         |             |             |          |             |         |                |
| 24  |                |                     |         |            |      |                    |         |             |             |                     |         |             |             |          |             |         |                |
| H · | Data 9         | Sheet 🖉             |         |            |      |                    |         |             |             |                     |         |             |             |          |             |         |                |
| Rea | dy             |                     |         |            |      |                    |         |             |             |                     |         |             |             |          | 100%        | 9       | U (+           |

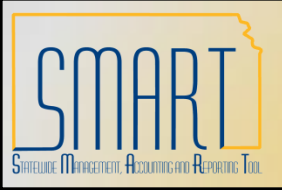

Statewide Management, Accounting and Reporting Tool

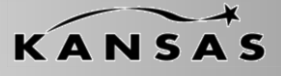

•Example 4: Non-Interfund Deposit – 5 Direct Journal Payments (Blue Columns)

| 2   | 000       | 000          | 000       | 000           | 000      | 000        | 000        | 000                                       | 001      | 001      | 001     | 001           | 001              | 001        |
|-----|-----------|--------------|-----------|---------------|----------|------------|------------|-------------------------------------------|----------|----------|---------|---------------|------------------|------------|
|     |           |              |           |               | Caratari | Annuali    | Descived   | Dener                                     | Designed | Designed | Devenue |               | Tetal            | Annualian  |
| 3   | Dragona 2 | Donooit Upit | Depent ID | Control Count | Control  | Accounting | Received   | Deposit                                   | Payment  | Payment  | Payment | Mine Devenent | l otal<br>Chooko | Accounting |
| 1   | V         | 26400        | NEXT      | Control Count | 578 00   | 2010-06-01 | 2010-06-01 | M                                         | 4        | 500 00   | CHK     | V             | 1                | 2010-06-01 |
| 5   | v         | 20400        | NEAT      | 5             | 570.00   | 2010-00-01 | 2010-00-01 | IVI                                       | 5        | 25.00    | CSH     | Y             | •                | 2010-06-01 |
| 6   | v         |              |           |               |          |            |            |                                           | 2        | 35.00    | СНК     | v ·           | 4                | 2010-06-01 |
| 7   | v         |              |           |               |          |            |            |                                           | 4        | 15.00    | CSH     | v             | •                | 2010-06-01 |
| 8   | v         |              |           |               |          |            |            |                                           | 5        | 3.00     | CSH     | v             |                  | 2010-06-01 |
| 9   |           |              |           |               |          |            |            |                                           | 5        | 5.00     | COIL    |               |                  | 2010-00-01 |
| 10  |           |              |           |               |          |            |            |                                           |          |          |         |               |                  |            |
| 11  |           |              |           |               |          |            |            |                                           |          |          |         |               |                  |            |
| 12  |           |              |           |               |          |            |            |                                           |          |          |         |               |                  |            |
| 13  |           |              |           |               |          |            |            |                                           |          |          |         |               |                  |            |
| 14  |           |              |           |               |          |            |            |                                           |          |          |         |               |                  |            |
| 15  |           |              |           |               |          |            |            |                                           |          |          |         |               |                  | =          |
| 16  |           |              |           |               |          |            |            |                                           |          |          |         |               |                  |            |
| 17  |           |              |           |               |          |            |            |                                           |          |          |         |               |                  |            |
| 18  |           |              |           |               |          |            |            |                                           |          |          |         |               |                  |            |
| 19  |           |              |           |               |          |            |            |                                           |          |          |         |               |                  |            |
| 20  |           |              |           |               |          |            |            |                                           |          |          |         |               |                  |            |
| 21  |           |              |           |               |          |            |            |                                           |          |          |         |               |                  |            |
| 22  |           |              |           |               |          |            |            |                                           |          |          |         |               |                  |            |
| 23  |           |              |           |               |          |            |            |                                           |          |          |         |               |                  |            |
| 24  |           |              |           |               |          |            |            |                                           |          |          |         |               |                  |            |
| 25  |           |              |           |               |          |            |            |                                           |          |          |         |               |                  |            |
| 26  |           |              |           |               |          |            |            |                                           |          |          |         |               |                  |            |
| 27  |           |              |           |               |          |            |            |                                           |          |          |         |               |                  |            |
| 28  |           |              |           |               |          |            |            |                                           |          |          |         |               |                  |            |
| 29  |           |              |           |               |          |            |            |                                           |          |          |         |               |                  |            |
| 30  |           |              |           |               |          |            |            |                                           |          |          |         |               |                  |            |
| 31  |           |              |           |               |          |            |            |                                           |          |          |         |               |                  |            |
| 32  |           |              |           |               |          |            |            |                                           |          |          |         |               |                  |            |
| 33  |           |              |           |               |          |            |            |                                           |          |          |         |               |                  | -          |
| Î.  | → → Da    | ata Sheet 🖉  |           |               |          |            | 4          | ,<br>,,,,,,,,,,,,,,,,,,,,,,,,,,,,,,,,,,,, |          |          |         |               |                  | •          |
| Rea | dy        |              |           |               |          |            |            |                                           |          |          |         | 100% (=       | )                |            |

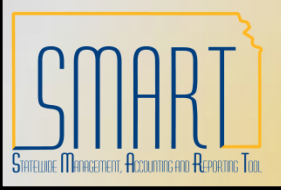

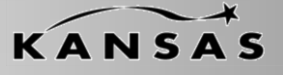

Statewide Management, Accounting and Reporting Tool

•Example 4: Non-Interfund Deposit – 5 Direct Journal Payments with SpeedChart (Green Columns)

| 2    | 004            | 004         | 004     | 004        | 004  | 004              | 004     | 004         | 004        | 004         | 004     | 004      | 004         | 004      | 004         | 004      | 004          |
|------|----------------|-------------|---------|------------|------|------------------|---------|-------------|------------|-------------|---------|----------|-------------|----------|-------------|----------|--------------|
|      |                | GL Business |         |            |      |                  |         |             |            | PC Business |         |          |             |          |             | Monetary |              |
| 3    | SpeedChart Key | Unit        | Account | Department | Fund | Service Location | Program | Budget Unit | Agency Use | Unit        | Project | Activity | Source Type | Category | Subcategory | Amount   | ChartField 2 |
| 4    | 264HLTH        |             |         |            |      |                  |         |             |            |             |         |          |             |          |             | -500.00  |              |
| 5    | 264ENV         |             |         |            |      |                  |         |             |            |             |         |          |             |          |             | -25.00   |              |
| 6    | 264IJRF        |             |         |            |      |                  |         |             |            |             |         |          |             |          |             | -35.00   |              |
| 7    | 264PSTD        |             |         |            |      |                  |         |             |            |             |         |          |             |          |             | -15.00   |              |
| 8    | 264NEWI        |             |         |            |      |                  |         |             |            |             |         |          |             |          |             | -3.00    |              |
| 9    |                |             |         |            |      |                  |         |             |            |             |         |          |             |          |             |          |              |
| 10   |                |             |         |            |      |                  |         |             |            |             |         |          |             |          |             |          |              |
| 11   |                |             |         |            |      |                  |         |             |            |             |         |          |             |          |             |          |              |
| 12   |                |             |         |            |      |                  |         |             |            |             |         |          |             |          |             |          |              |
| 13   |                |             |         |            |      |                  |         |             |            |             |         |          |             |          |             |          |              |
| 14   |                |             |         |            |      |                  |         |             |            |             |         |          |             |          |             |          |              |
| 15   |                |             |         |            |      |                  |         |             |            |             |         |          |             |          |             |          |              |
| 16   |                |             |         |            |      |                  |         |             |            |             |         |          |             |          |             |          |              |
| 17   |                |             |         |            |      |                  |         |             |            |             |         |          |             |          |             |          |              |
| 18   |                |             |         |            |      |                  |         |             |            |             |         |          |             |          |             |          |              |
| 19   |                |             |         |            |      |                  |         |             |            |             |         |          |             |          |             |          |              |
| 20   |                |             |         |            |      |                  |         |             |            |             |         |          |             |          |             |          |              |
| 21   |                |             |         |            |      |                  |         |             |            |             |         |          |             |          |             |          |              |
| 22   |                |             |         |            |      |                  |         |             |            |             |         |          |             |          |             |          |              |
| 23   |                |             |         |            |      |                  |         |             |            |             |         |          |             |          |             |          |              |
| 24   |                |             |         |            |      |                  |         |             |            |             |         |          |             |          |             |          |              |
| 20   |                |             |         |            |      |                  |         |             |            |             |         |          |             |          |             |          |              |
| 27   |                |             |         |            |      |                  |         |             |            |             |         |          |             |          |             |          |              |
| 28   |                |             |         |            |      |                  |         |             |            |             |         |          |             |          |             |          |              |
| 29   |                |             |         |            |      |                  |         |             |            |             |         |          |             |          |             |          |              |
| 30   |                |             |         |            |      |                  |         |             |            |             |         |          |             |          |             |          |              |
| 31   |                |             |         |            |      |                  |         |             |            |             |         |          |             |          |             |          |              |
| 32   |                |             |         |            |      |                  |         |             |            |             |         |          |             |          |             |          |              |
| 33   |                |             |         |            |      |                  |         |             |            |             |         |          |             |          |             |          |              |
| 14   |                | Shoot       |         |            |      |                  |         |             |            | 1 4         |         |          |             |          |             |          |              |
| . N. | Data s         | sneet a     |         |            |      |                  |         |             |            |             |         |          |             |          |             |          |              |
| Rea  | ady            |             |         |            |      |                  |         |             |            |             |         |          |             |          | 100%        | 9        | V (          |

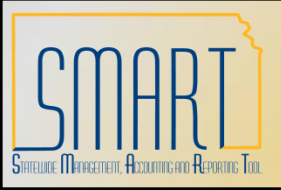

Statewide Management, Accounting and Reporting Tool

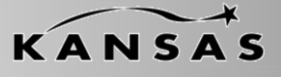

•Example 5: Non-Interfund Direct Journal – 5 Payments (Blue Columns)

| 2    | 000       | 000           | 000        | 000           | 000     | 000             | 000        | 000     | 001     | 001     | 001     | 001          | 001    | 001        |   |
|------|-----------|---------------|------------|---------------|---------|-----------------|------------|---------|---------|---------|---------|--------------|--------|------------|---|
|      |           |               |            |               |         |                 |            |         |         |         |         |              |        |            |   |
| 2    |           |               |            |               | Control | Accounting      | Received   | Deposit | Payment | Payment | Payment |              | Total  | Accounting |   |
| 3    | Process ? | Deposit Unit  | Deposit ID | Control Count | 10tal   | Date 0010 00 01 | Date       | Type    | U<br>M  | Amount  | Method  | Misc.Payment | Checks | Date       |   |
| 4    | Y<br>V    | 26400         | NEXI       | 5             | 5/6.00  | 2010-06-01      | 2010-06-01 | IVI     | 1       | 500.00  |         | ř<br>V       | 1      | 2010-06-01 |   |
| 5    | Y         |               |            |               |         |                 |            |         | 2       | 25.00   | CSH     | Y            |        | 2010-06-01 |   |
| 6    | Y         |               |            |               |         |                 |            |         | 3       | 35.00   | CHK     | Y            | 1      | 2010-06-01 |   |
| (    | Y         |               |            |               |         |                 |            |         | 4       | 15.00   | CSH     | Y            |        | 2010-06-01 |   |
| 8    | Y         |               |            |               |         |                 |            |         | 5       | 3.00    | CSH     | Y            |        | 2010-06-01 |   |
| 9    |           |               |            |               |         |                 |            |         |         |         |         |              |        |            |   |
| 10   |           |               |            |               |         |                 |            |         |         |         |         |              |        |            |   |
| 11   |           |               |            |               |         |                 |            |         |         |         |         |              |        |            |   |
| 12   |           |               |            |               |         |                 |            |         |         |         |         |              |        |            |   |
| 13   |           |               |            |               |         |                 |            |         |         |         |         |              |        |            |   |
| 14   |           |               |            |               |         |                 |            |         |         |         |         |              |        |            |   |
| 15   |           |               |            |               |         |                 |            |         |         |         |         |              |        |            | = |
| 16   |           |               |            |               |         |                 |            |         |         |         |         |              |        |            |   |
| 17   |           |               |            |               |         |                 |            |         |         |         |         |              |        |            |   |
| 18   |           |               |            |               |         |                 |            |         |         |         |         |              |        |            |   |
| 19   |           |               |            |               |         |                 |            |         |         |         |         |              |        |            |   |
| 20   |           |               |            |               |         |                 |            |         |         |         |         |              |        |            |   |
| 21   |           |               |            |               |         |                 |            |         |         |         |         |              |        |            |   |
| 22   |           |               |            |               |         |                 |            |         |         |         |         |              |        |            |   |
| 23   |           |               |            |               |         |                 |            |         |         |         |         |              |        |            |   |
| 24   |           |               |            |               |         |                 |            |         |         |         |         |              |        |            |   |
| 25   |           |               |            |               |         |                 |            |         |         |         |         |              |        |            |   |
| 26   |           |               |            |               |         |                 |            |         |         |         |         |              |        |            |   |
| 27   |           |               |            |               |         |                 |            |         |         |         |         |              |        |            |   |
| 28   |           |               |            |               |         |                 |            |         |         |         |         |              |        |            |   |
| 29   |           |               |            |               |         |                 |            |         |         |         |         |              |        |            |   |
| 30   |           |               |            |               |         |                 |            |         |         |         |         |              |        |            |   |
| 31   |           |               |            |               |         |                 |            |         |         |         |         |              |        |            |   |
| 32   |           |               |            |               |         |                 |            |         |         |         |         |              |        |            |   |
| 33   |           |               |            |               |         |                 |            |         |         |         |         |              |        |            |   |
| - 33 |           |               |            |               |         |                 |            |         |         |         |         |              |        |            | * |
|      | Da Da     | ata Sheet 🦯 🖏 |            |               |         | I               | 4          |         | _       |         |         |              |        |            |   |
| Rea  | dy        |               |            |               |         |                 |            |         |         |         |         | 100% 🤆       | )      |            | Ð |

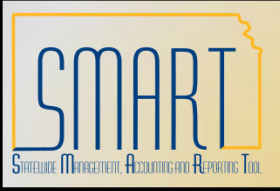

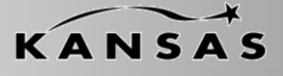

Statewide Management, Accounting and Reporting Tool

•Example 5: Non-Interfund Deposit – 5 Direct Journal Payments; 2 with SpeedCharts and 3 without (Green Columns)

| 3       SpeedChart Key       Unit       Account       Department       Fund       Service Location       Program       Budget Unit       Agency Use       Project       Activity       Source Type       Category       Subcategory         4       264HLTH       -       -       -       -       -       -       -       -       -       -       -       -       -       -       -       -       -       -       -       -       -       -       -       -       -       -       -       -       -       -       -       -       -       -       -       -       -       -       -       -       -       -       -       -       -       -       -       -       -       -       -       -       -       -       -       -       -       -       -       -       -       -       -       -       -       -       -       -       -       -       -       -       -       -       -       -       -       -       -       -       -       -       -       -       -       -       -       -       -       -       -       -       -       -                                                                                                    | Monetary<br>Amount<br>-500.00<br>-25.00<br>-35.00 | ChartField 2 |
|----------------------------------------------------------------------------------------------------|---------------------------------------------------|--------------|
| 3         SpeedChart Key         Unit         Account         Department         Fund         Service Location         Program         Budget Unit         Agency Use         Unit         Project         Activity         Source Type         Category         Subcategory           4         264HLTH                                                                                                    | Amount<br>-500.00<br>-25.00<br>-35.00             | ChartField 2 |
| 4       264HLTH       7       26400       420100       2642101001       1000       10100       10202       1000       1000       1000       1000       1000       1000       1000       1000       1000       1000       1000       1000       1000       1000       1000       1000       1000       1000       1000       1000       1000       1000       1000       1000       1000       1000       1000       1000       1000       1000       1000       1000       1000       1000       1000       1000       1000       1000       1000       1000       1000       1000       1000       1000       1000       1000       1000       1000       1000       1000       1000       1000       1000       1000       1000       1000       1000       1000       1000       1000       1000       1000       1000       1000       1000       1000       1000       1000       1000       1000       1000       1000       1000       1000       1000       1000       1000       1000       1000       1000       1000       1000       1000       1000       1000       1000       1000       1000       1000       1000       1000       1000 <td>-500.00<br/>-25.00<br/>-35.00</td> <td></td> | -500.00<br>-25.00<br>-35.00                       |              |
| 5       26400       420100       2642101001       1000       01030       0202         6       26400       421100       2642101221       2092       21000       2010         7       264PSTD       2642101001       1000       22000       0083       2000       2000         9       0       0       0       0       0       0003       0003       0003                                                                                                    | -25.00<br>-35.00                                  |              |
| 6       26400       421100       2642101221       2092       21000       2010         7       264PSTD       2642101001       1000       22000       0083         9       0       0       0       0       0       0                                                                                                    | -35.00                                            |              |
| 7     264PSTD       8     26400       421100     2642101001       1000     22000       0083                                                                                                    |                                                   |              |
| 8         726400         421100         2642101001         1000         72000         10083           9 <td>-15.00</td> <td></td>                                                                                                    | -15.00                                            |              |
| 9                                                                                                    | -3.00                                             |              |
|                                                                                                    |                                                   |              |
| 10                                                                                                    |                                                   |              |
|                                                                                                    |                                                   |              |
| 12                                                                                                    |                                                   |              |
|                                                                                                    |                                                   |              |
|                                                                                                    |                                                   |              |
|                                                                                                    |                                                   |              |
|                                                                                                    |                                                   |              |
|                                                                                                    |                                                   |              |
|                                                                                                    |                                                   |              |
|                                                                                                    |                                                   |              |
|                                                                                                    |                                                   |              |
|                                                                                                    |                                                   |              |
|                                                                                                    |                                                   |              |
| 24                                                                                                    |                                                   |              |
| 25                                                                                                    |                                                   |              |
| 26                                                                                                    |                                                   |              |
| 27                                                                                                    |                                                   |              |
| 28                                                                                                    |                                                   |              |
| 29                                                                                                    |                                                   |              |
| 30                                                                                                    |                                                   |              |
| 31                                                                                                    |                                                   |              |
| 32                                                                                                    |                                                   |              |
| 33                                                                                                    |                                                   |              |
| H + > N Data Sheet 1                                                                                                    |                                                   |              |
| Ready End Sheet Car                                                                                                    |                                                   |              |

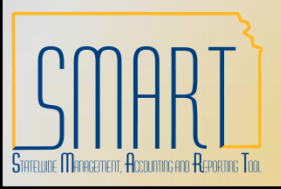

Statewide Management, Accounting and Reporting Tool

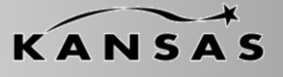

#### •Example 6: Interfund Deposit- 1 Direct Journal Payment (Blue Columns)

| Process 7         Depost Unt         Depost D         Control Count         Total         Accounting         Personal         Payment         Payment<                                                                                                    | 2   | 000       | 000     |               | 000        | 000           | 000              | 000                | 000              | 000             | 001     | 001     | 001               | 001          | 001             | 001                |     |
|----------------------------------------------------------------------------------------------------|-----|-----------|---------|---------------|------------|---------------|------------------|--------------------|------------------|-----------------|---------|---------|-------------------|--------------|-----------------|--------------------|-----|
| 4       Y       26400       NEXT       1       1       500.00       CSH       Y       1       2010-06-01         5       7       7       7       7       7       7       7       7       7       7       7       7       7       7       7       7       7       7       7       7       7       7       7       7       7       7       7       7       7       7       7       7       7       7       7       7       7       7       7       7       7       7       7       7       7       7       7       7       7       7       7       7       7       7       7       7       7       7       7       7       7       7       7       7       7       7       7       7       7       7       7       7       7       7       7       7       7       7       7       7       7       7       7       7       7       7       7       7       7       7       7       7       7       7       7       7       7       7       7       7       7       7       7       7                                                                                                    | 3   | Process 2 |         | Deposit Unit  | Denosit ID | Control Count | Control<br>Total | Accounting<br>Date | Received<br>Date | Deposit<br>Type | Payment | Payment | Payment<br>Method | Misc Payment | Total<br>Checks | Accounting<br>Date |     |
| 1       1       1       1       1       1       1       1       1       1       1       1       1       1       1       1       1       1       1       1       1       1       1       1       1       1       1       1       1       1       1       1       1       1       1       1       1       1       1       1       1       1       1       1       1       1       1       1       1       1       1       1       1       1       1       1       1       1       1       1       1       1       1       1       1       1       1       1       1       1       1       1       1       1       1       1       1       1       1       1       1       1       1       1       1       1       1       1       1       1       1       1       1       1       1       1       1       1       1       1       1       1       1       1       1       1       1       1       1       1       1       1       1       1       1       1       1       1       1                                                                                                          | 4   | Y         | 26400   | Deposit offic | NEXT       | 1             | 458.00           | 2010-06-01         | 2010-06-01       | 1 Jpc           | 4       | 500.00  | CSH               | V            | 1               | 2010-06-01         |     |
| 6     7     1     1     1     1     1     1     1     1     1     1     1     1     1     1     1     1     1     1     1     1     1     1     1     1     1     1     1     1     1     1     1     1     1     1     1     1     1     1     1     1     1     1     1     1     1     1     1     1     1     1     1     1     1     1     1     1     1     1     1     1     1     1     1     1     1     1     1     1     1     1     1     1     1     1     1     1     1     1     1     1     1     1     1     1     1     1     1     1     1     1     1     1     1     1     1     1     1     1     1     1     1     1     1     1     1     1     1     1     1     1     1     1     1     1     1     1     1     1     1     1     1     1     1     1     1     1     1     1     1     1     1     1     1     1 </td <td>5</td> <td>•</td> <td>20400</td> <td></td> <td>NEAT</td> <td></td> <td>430.00</td> <td>2010-00-01</td> <td>2010-00-01</td> <td>•</td> <td>•</td> <td>500.00</td> <td>COL</td> <td></td> <td>•</td> <td>2010-00-01</td> <td></td>                                                                                                    | 5   | •         | 20400   |               | NEAT       |               | 430.00           | 2010-00-01         | 2010-00-01       | •               | •       | 500.00  | COL               |              | •               | 2010-00-01         |     |
| 0     0     0     0     0     0     0     0     0     0     0     0     0     0     0     0     0     0     0     0     0     0     0     0     0     0     0     0     0     0     0     0     0     0     0     0     0     0     0     0     0     0     0     0     0     0     0     0     0     0     0     0     0     0     0     0     0     0     0     0     0     0     0     0     0     0     0     0     0     0     0     0     0     0     0     0     0     0     0     0     0     0     0     0     0     0     0     0     0     0     0     0     0     0     0     0     0     0     0     0     0     0     0     0     0     0     0     0     0     0     0     0     0     0     0     0     0     0     0     0     0     0     0     0     0     0     0     0     0     0     0     0     0     0     0     0 </td <td>6</td> <td></td> <td></td> <td></td> <td></td> <td></td> <td></td> <td></td> <td></td> <td></td> <td></td> <td></td> <td></td> <td></td> <td></td> <td></td> <td></td>                                                                                                    | 6   |           |         |               |            |               |                  |                    |                  |                 |         |         |                   |              |                 |                    |     |
| 8                                                                                                    | 7   |           |         |               |            |               |                  |                    |                  |                 |         |         |                   |              |                 |                    |     |
| 9<br>10<br>10<br>11<br>12<br>13<br>14<br>15<br>16<br>16<br>17<br>18<br>19<br>20<br>20<br>21<br>22<br>23<br>24<br>24<br>25<br>26<br>27<br>28<br>29<br>20<br>20<br>20<br>20<br>21<br>22<br>23<br>24<br>24<br>25<br>26<br>27<br>28<br>29<br>20<br>20<br>20<br>20<br>20<br>20<br>20<br>20<br>20<br>20                                                                                                    | 8   |           |         |               |            |               |                  |                    |                  |                 |         |         |                   |              |                 |                    |     |
| 10     11     11     11     11     11     11     11     11     11     11     11     11     11     11     11     11     11     11     11     11     11     11     11     11     11     11     11     11     11     11     11     11     11     11     11     11     11     11     11     11     11     11     11     11     11     11     11     11     11     11     11     11     11     11     11     11     11     11     11     11     11     11     11     11     11     11     11     11     11     11     11     11     11     11     11     11     11     11     11     11     11     11     11     11     11     11     11     11     11     11     11     11     11     11     11     11     11     11     11     11     11     11     11     11     11     11     11     11     11     11     11     11     11     11     11     11     11     11     11     11     11     11     11     11     11     11                                                                                                    | 9   |           |         |               |            |               |                  |                    |                  |                 |         |         |                   |              |                 |                    |     |
| 11     12     14     14     14     14     14     14     14     14     15     14     15     14     15     16     14     14     15     16     14     14     15     16     14     14     15     16     14     14     15     16     14     14     15     16     16     16     16     16     16     16     16     16     16     16     16     16     16     16     16     16     16     16     16     16     16     16     16     16     16     16     16     16     16     16     16     16     16     16     16     16     16     16     16     16     16     16     16     16     16     16     16     16     16     16     16     16     16     16     16     16     16     16     16     16     16     16     16     16     16     16     16     16     16     16     16     16     16     16     16     16     16     16     16     16     16     16     16     16     16     16     16     16     16     16     16                                                                                                    | 10  |           |         |               |            |               |                  |                    |                  |                 |         |         |                   |              |                 |                    |     |
| 12     13     14     15     16     16     17     18     19     10     10     10     10     10     10     10     10     10     10     10     10     10     10     10     10     10     10     10     10     10     10     10     10     10     10     10     10     10     10     10     10     10     10     10     10     10     10     10     10     10     10     10     10     10     10     10     10     10     10     10     10     10     10     10     10     10     10     10     10     10     10     10     10     10     10     10     10     10     10     10     10     10     10     10     10     10     10     10     10     10     10     10     10     10     10     10     10     10     10     10     10     10     10     10     10     10     10     10     10     10     10     10     10     10     10     10     10     10     10     10     10     10     10     10     10     10     10                                                                                                    | 11  |           |         |               |            |               |                  |                    |                  |                 |         |         |                   |              |                 |                    |     |
| 13     14     14     14     14     14     14     14     14     14     14     14     14     14     14     14     14     14     14     14     14     14     14     14     14     14     14     14     14     14     14     14     14     14     14     14     14     14     14     14     14     14     14     14     14     14     14     14     14     14     14     14     14     14     14     14     14     14     14     14     14     14     14     14     14     14     14     14     14     14     14     14     14     14     14     14     14     14     14     14     14     14     14     14     14     14     14     14     14     14     14     14     14     14     14     14     14     14     14     14     14     14     14     14     14     14     14     14     14     14     14     14     14     14     14     14     14     14     14     14     14     14     14     14     14     14     14                                                                                                    | 12  |           |         |               |            |               |                  |                    |                  |                 |         |         |                   |              |                 |                    |     |
| 14     15     16     17     16     17     17     17     17     17     17     17     17     17     17     17     17     17     17     17     17     17     17     17     17     17     17     17     17     17     17     17     17     17     17     17     17     17     17     17     17     17     17     17     17     17     17     17     17     17     17     17     17     17     17     17     17     17     17     17     17     17     17     17     17     17     17     17     17     17     17     17     17     17     17     17     17     17     17     17     17     17     17     17     17     17     17     17     17     17     17     17     17     17     17     17     17     17     17     17     17     17     17     17     17     17     17     17     17     17     17     17     17     17     17     17     17     17     17     17     17     17     17     17     17     17     17                                                                                                    | 13  |           |         |               |            |               |                  |                    |                  |                 |         |         |                   |              |                 |                    |     |
| 15     10     10     10     10     10     10     10     10     10     10     10     10     10     10     10     10     10     10     10     10     10     10     10     10     10     10     10     10     10     10     10     10     10     10     10     10     10     10     10     10     10     10     10     10     10     10     10     10     10     10     10     10     10     10     10     10     10     10     10     10     10     10     10     10     10     10     10     10     10     10     10     10     10     10     10     10     10     10     10     10     10     10     10     10     10     10     10     10     10     10     10     10     10     10     10     10     10     10     10     10     10     10     10     10     10     10     10     10     10     10     10     10     10     10     10     10     10     10     10     10     10     10     10     10     10     10                                                                                                    | 14  |           |         |               |            |               |                  |                    |                  |                 |         |         |                   |              |                 |                    |     |
| 16     17     18     19     10     10     10     10       20     20     10     10     10     10     10       21     10     10     10     10     10     10       22     23     10     10     10     10     10       26     10     10     10     10     10     10       31     10     10     10     10     10     10                                                                                                    | 15  |           |         |               |            |               |                  |                    |                  |                 |         |         |                   |              |                 |                    | ≡   |
| 17     18     1     1     1     1     1     1     1     1     1     1     1     1     1     1     1     1     1     1     1     1     1     1     1     1     1     1     1     1     1     1     1     1     1     1     1     1     1     1     1     1     1     1     1     1     1     1     1     1     1     1     1     1     1     1     1     1     1     1     1     1     1     1     1     1     1     1     1     1     1     1     1     1     1     1     1     1     1     1     1     1     1     1     1     1     1     1     1     1     1     1     1     1     1     1     1     1     1     1     1     1     1     1     1     1     1     1     1     1     1     1     1     1     1     1     1     1     1     1     1     1     1     1     1     1     1     1     1     1     1     1     1     1     1     1                                                                                                    | 16  |           |         |               |            |               |                  |                    |                  |                 |         |         |                   |              |                 |                    |     |
| 18     19     10     10     10     10     10     10       20     10     10     10     10     10     10       21     10     10     10     10     10     10       22     10     10     10     10     10     10       23     10     10     10     10     10     10       24     10     10     10     10     10     10       25     10     10     10     10     10     10       26     10     10     10     10     10     10       27     10     10     10     10     10     10       30     10     10     10     10     10     10       31     10     10     10     10     10     10                                                                                                    | 17  |           |         |               |            |               |                  |                    |                  |                 |         |         |                   |              |                 |                    |     |
| 19     10     10     10     10     10     10     10       20     21     10     10     10     10     10     10       21     10     10     10     10     10     10     10       22     10     10     10     10     10     10     10       23     10     10     10     10     10     10     10       24     10     10     10     10     10     10     10       25     10     10     10     10     10     10     10       26     10     10     10     10     10     10     10       27     10     10     10     10     10     10     10       29     10     10     10     10     10     10     10       31     10     10     10     10     10     10     10       32     10     10     10     10     10     10     10                                                                                                    | 18  |           |         |               |            |               |                  |                    |                  |                 |         |         |                   |              |                 |                    |     |
| 20     21     21     21     21     21     21     21     21     21     21     21     21     21     21     21     21     21     21     21     21     21     21     21     21     21     21     21     21     21     21     21     21     21     21     21     21     21     21     21     21     21     21     21     21     21     21     21     21     21     21     21     21     21     21     21     21     21     21     21     21     21     21     21     21     21     21     21     21     21     21     21     21     21     21     21     21     21     21     21     21     21     21     21     21     21     21     21     21     21     21     21     21     21     21     21     21     21     21     21     21     21     21     21     21     21     21     21     21     21     21     21     21     21     21     21     21     21     21     21     21     21     21     21     21     21     21     <                                                                                                    | 19  |           |         |               |            |               |                  |                    |                  |                 |         |         |                   |              |                 |                    |     |
| 21     22     23     24     24     24     25     26     26     27     26     27     27     26     27     27     27     27     27     27     27     27     27     27     27     27     27     27     27     27     27     27     27     27     27     27     27     27     27     27     27     27     27     27     27     27     27     27     27     27     27     27     27     27     27     27     27     27     27     27     27     27     27     27     27     27     27     27     27     27     27     27     27     27     27     27     27     27     27     27     27     27     27     27     27     27     27     27     27     27     27     27     27     27     27     27     27     27     27     27     27     27     27     27     27     27     27     27     27     27     27     27     27     27     27     27     27     27     27     27     27     27     27     27     27     27     27                                                                                                    | 20  |           |         |               |            |               |                  |                    |                  |                 |         |         |                   |              |                 |                    |     |
| 22     23     24     24     25     26     27     26     27     26     27     27     27     27     27     28     27     28     29     20     26     27     26     27     27     27     27     27     27     27     27     28     29     29     20     20     20     20     20     20     20     20     20     20     20     20     20     20     20     20     20     20     20     20     20     20     20     20     20     20     20     20     20     20     20     20     20     20     20     20     20     20     20     20     20     20     20     20     20     20     20     20     20     20     20     20     20     20     20     20     20     20     20     20     20     20     20     20     20     20     20     20     20     20     20     20     20     20     20     20     20     20     20     20     20     20     20     20     20     20     20     20     20     20     20     20     20                                                                                                    | 21  |           |         |               |            |               |                  |                    |                  |                 |         |         |                   |              |                 |                    |     |
| 23                                                                                                    | 22  |           |         |               |            |               |                  |                    |                  |                 |         |         |                   |              |                 |                    |     |
| 24     25     26     27     28     29     20     20     20     20     20     20     20     20     20     20     20     20     20     20     20     20     20     20     20     20     20     20     20     20     20     20     20     20     20     20     20     20     20     20     20     20     20     20     20     20     20     20     20     20     20     20     20     20     20     20     20     20     20     20     20     20     20     20     20     20     20     20     20     20     20     20     20     20     20     20     20     20     20     20     20     20     20     20     20     20     20     20     20     20     20     20     20     20     20     20     20     20     20     20     20     20     20     20     20     20     20     20     20     20     20     20     20     20     20     20     20     20     20     20     20     20     20     20     20     20     20                                                                                                    | 23  |           |         |               |            |               |                  |                    |                  |                 |         |         |                   |              |                 |                    |     |
| 25     26     27     28     28     29     20     20     20     20     20     20     20     20     20     20     20     20     20     20     20     20     20     20     20     20     20     20     20     20     20     20     20     20     20     20     20     20     20     20     20     20     20     20     20     20     20     20     20     20     20     20     20     20     20     20     20     20     20     20     20     20     20     20     20     20     20     20     20     20     20     20     20     20     20     20     20     20     20     20     20     20     20     20     20     20     20     20     20     20     20     20     20     20     20     20     20     20     20     20     20     20     20     20     20     20     20     20     20     20     20     20     20     20     20     20     20     20     20     20     20     20     20     20     20     20     20     <                                                                                                    | 24  |           |         |               |            |               |                  |                    |                  |                 |         |         |                   |              |                 |                    |     |
| 26     1     1     1     1     1     1       27     28     29     29     20     20     20     20       30     31     31     31     31     31     31     31       32     33     34     34     34     34     35     36       Ready                                                                                                    | 25  |           |         |               |            |               |                  |                    |                  |                 |         |         |                   |              |                 |                    |     |
| 27     28     29     29     20     27     27     28     29     20     20     20     20     20     20     20     20     20     20     20     20     20     20     20     20     20     20     20     20     20     20     20     20     20     20     20     20     20     20     20     20     20     20     20     20     20     20     20     20     20     20     20     20     20     20     20     20     20     20     20     20     20     20     20     20     20     20     20     20     20     20     20     20     20     20     20     20     20     20     20     20     20     20     20     20     20     20     20     20     20     20     20     20     20     20     20     20     20     20     20     20     20     20     20     20     20     20     20     20     20     20     20     20     20     20     20     20     20     20     20     20     20     20     20     20     20     20                                                                                                    | 26  |           |         |               |            |               |                  |                    |                  |                 |         |         |                   |              |                 |                    |     |
| 28     1     1     1     1     1       29     30     1     1     1     1       31     32     1     1     1     1       33     1     1     1     1     1       Ready     1     100% < Tuesday, bure 01, 2010                                                                                                    | 27  |           |         |               |            |               |                  |                    |                  |                 |         |         |                   |              |                 |                    |     |
| 29     30     30     31     31     32       33     33     33     33     33       Ready                                                                                                    | 28  |           |         |               |            |               |                  |                    |                  |                 |         |         |                   |              |                 |                    |     |
| 30     31     31     32       32     33     33       W ← → H     Data Sheet     100%                                                                                                    | 29  |           |         |               |            |               |                  |                    |                  |                 |         |         |                   |              |                 |                    |     |
| 31 32 33 33 33 34 35 36 45 20 36 45 20 37 4 36 45 20 45 20 | 30  |           |         |               |            |               |                  |                    |                  |                 |         |         |                   |              |                 |                    |     |
| 32 33 33 33 34 35 36 36 36 36 36 36 36 36 36 36 36 36 36                                                                                                    | 31  |           |         |               |            |               |                  |                    |                  |                 |         |         |                   |              |                 |                    |     |
| 33<br>K ← → → Data Sheet 200 (1 00% (=Tuesday, lune 01, 2010)<br>Ready                                                                                                    | 32  |           |         |               |            |               |                  |                    |                  |                 |         |         |                   |              |                 |                    |     |
| Ready                                                                                                    | 33  |           |         |               |            |               |                  |                    |                  |                 |         |         |                   |              |                 |                    | -   |
| Ready                                                                                                    | R.  | ► ► Da    | ata She | et 🖉          |            |               |                  | ]                  | 4                |                 |         |         |                   |              |                 | •                  |     |
|                                                                                                    | Rea | dy        |         |               |            |               |                  |                    |                  |                 |         |         |                   | 100% 🤆       | Tuesda          | av, June 01, 2     | 010 |

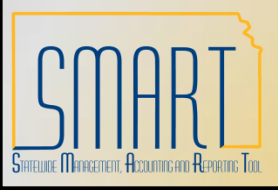

Statewide Management, Accounting and Reporting Tool

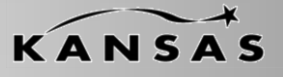

•Example 6: Interfund Deposit- 1 Direct Journal Payment (Yellow Columns)

| 002         | 002      | 002     |
|-------------|----------|---------|
|             | Business |         |
| Customer ID | Unit     | MICR ID |
| 17300       | 26400    |         |
|             |          |         |
|             |          |         |
|             |          |         |
|             |          |         |
|             |          |         |
|             |          |         |
|             |          |         |
|             |          |         |
|             |          |         |
|             |          |         |
|             |          |         |
|             |          |         |
|             |          |         |
|             |          |         |
|             |          |         |
|             |          |         |
|             |          |         |
|             |          |         |
|             |          |         |
|             |          |         |
|             |          |         |
|             |          |         |
|             |          |         |
|             |          |         |
|             |          |         |
|             |          |         |
|             |          |         |
|             |          |         |
|             |          | U       |
|             |          |         |

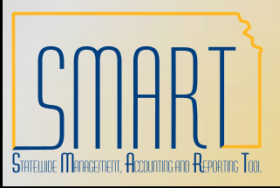

Statewide Management, Accounting and Reporting Tool

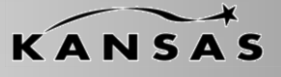

•Example 6: Interfund Deposit- 1 Direct Journal Payment without SpeedChart (Green Columns)

| 2     | 004            | 004                 | 004     | 004        | 004  | 004              | 004     | 004         | 004        | 004                 | 004     | 004      | 004         | 004      | 004         | 004                | 004          |     |
|-------|----------------|---------------------|---------|------------|------|------------------|---------|-------------|------------|---------------------|---------|----------|-------------|----------|-------------|--------------------|--------------|-----|
| 3     | SpeedChart Key | GL Business<br>Unit | Account | Department | Fund | Service Location | Program | Budget Unit | Agency Use | PC Business<br>Unit | Project | Activity | Source Type | Category | Subcategory | Monetary<br>Amount | ChartField 2 |     |
| 4     |                | 26400               | 421100  | 2642101001 | 1000 |                  | 01030   | 0202        |            |                     |         |          |             |          |             | -458.00            |              |     |
| 5     |                |                     |         |            |      |                  |         |             |            |                     |         |          |             |          |             |                    |              |     |
| 6     |                |                     |         |            |      |                  |         |             |            |                     |         |          |             |          |             |                    |              |     |
| 7     |                |                     |         |            |      |                  |         |             |            |                     |         |          |             |          |             |                    |              |     |
| 8     |                |                     |         |            |      |                  |         |             |            |                     |         |          |             |          |             |                    |              |     |
| 9     |                |                     |         |            |      |                  |         |             |            |                     |         |          |             |          |             |                    |              |     |
| 10    |                |                     |         |            |      |                  |         |             |            |                     |         |          |             |          |             |                    |              |     |
| 11    |                |                     |         |            |      |                  |         |             |            |                     |         |          |             |          |             |                    |              |     |
| 12    |                |                     |         |            |      |                  |         |             |            |                     |         |          |             |          |             |                    |              |     |
| 13    |                |                     |         |            |      |                  |         |             |            |                     |         |          |             |          |             |                    |              | -   |
| 14    |                |                     |         |            |      |                  |         |             |            |                     |         |          |             |          |             |                    |              |     |
| 15    |                |                     |         |            |      |                  |         |             |            |                     |         |          |             |          |             |                    |              | _   |
| 16    |                |                     |         |            |      |                  |         |             |            |                     |         |          |             |          |             |                    |              | -11 |
| 17    |                |                     |         |            |      |                  |         |             |            |                     |         |          |             |          |             |                    |              | -11 |
| 18    |                |                     |         |            |      |                  |         |             |            |                     |         |          |             |          |             |                    |              | -11 |
| 19    |                |                     |         |            |      |                  |         |             |            |                     |         |          |             |          |             |                    |              | -11 |
| 20    |                |                     |         |            |      |                  |         |             |            |                     |         |          |             |          |             |                    |              | -11 |
| 21    |                |                     |         |            |      |                  |         |             |            |                     |         |          |             |          |             |                    |              | -   |
| 22    |                |                     |         |            |      |                  |         |             |            |                     |         |          |             |          |             |                    |              | -   |
| 23    |                |                     |         |            |      |                  |         |             |            |                     |         |          |             |          |             |                    |              | -11 |
| 24    |                |                     |         |            |      |                  |         |             |            |                     |         |          |             |          |             |                    |              | -11 |
| 25    |                |                     |         |            |      |                  |         |             |            |                     |         |          |             |          |             |                    |              | -   |
| 20    |                |                     |         |            |      |                  |         |             |            |                     |         |          |             |          |             |                    |              | -   |
| 21    |                |                     |         |            |      |                  |         |             |            |                     |         |          |             |          |             |                    |              | -11 |
| 20    |                |                     |         |            |      |                  |         |             |            |                     |         |          |             |          |             |                    |              | -   |
| 29    |                |                     |         |            |      |                  |         |             |            |                     |         |          |             |          |             |                    |              | -   |
| 30    |                |                     |         |            |      |                  |         |             |            |                     |         |          |             |          |             |                    |              | -   |
| 32    |                |                     |         |            |      |                  |         |             |            |                     |         |          |             |          |             |                    |              |     |
| 32    |                |                     |         |            |      |                  |         |             |            |                     |         |          |             |          |             |                    |              |     |
| 33    | L              |                     |         |            |      |                  |         |             |            |                     |         |          |             |          |             |                    |              | - • |
| 14 4  | Data 9         | Sheet 🦯 🖏 🖊         |         |            |      |                  |         |             |            |                     |         |          |             |          |             |                    | ►            |     |
| Ready |                |                     |         |            |      |                  |         |             |            |                     | 100%    |          |             | (+)      |             |                    |              |     |

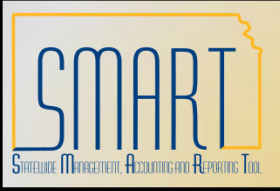

Statewide Management, Accounting and Reporting Tool

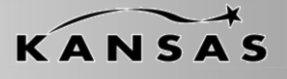

•Example 7: Three Deposits – (1) Deposit with two Direct Journal Payments, (2) Deposit with one Direct Journal Payment, (3) Deposit with three Payments, one referencing a Pending Item and two Direct Journal Payments (Blue Columns)

| 2  | 000       | 000                     | 000          | 000           | 000     | 000        | 000        | 000     | 001     | 001     | 001     | 001           | 001    | 001        |
|----|-----------|-------------------------|--------------|---------------|---------|------------|------------|---------|---------|---------|---------|---------------|--------|------------|
|    |           |                         |              |               |         |            |            |         |         |         |         |               |        |            |
| 2  | D 0       | Descaltura              | Decesit ID   | Control Count | Control | Accounting | Received   | Deposit | Payment | Payment | Payment | No - Decement | Total  | Accounting |
| 3  | Process ? | Deposit Unit            | Deposit ID   | Control Count | 10tal   | Date       | Date       | Туре    | 4500    | Amount  | Method  | Misc.Payment  | Checks | Date       |
| 4  | Υ<br>Υ    | 17300                   | INEXT        | 2             | 1500.00 | 2010-06-09 | 2010-06-09 | IVI     | 4566    | 750.00  | CHK     | Y<br>V        | 5      | 2010-06-09 |
| 5  | Y<br>V    | 47000                   | NEVT         | -             | 2000.00 | 0040.00.00 | 0040.00.00 | IVI     | 8859    | 750.00  | CSH     | Y             |        | 2010-06-09 |
| 5  | Y<br>V    | 17300                   | NEXT         | 1             | 3000.00 | 2010-06-09 | 2010-06-09 | E       | 254     | 3000.00 | EFI     | Y             |        | 2010-06-09 |
| 1  | Y<br>V    | 17300                   | NEXI         | 3             | 1500.00 | 2010-06-09 | 2010-06-09 | M       | 5695    | 500.00  | CSH     | Y             | 4      | 2010-06-09 |
| ŏ  | Y         |                         |              |               |         | 2010-06-09 | 2010-06-09 | C       | 1235    | 500.00  | CHK     | N             | 1      | 2010-06-09 |
| 9  | Y         |                         |              |               |         | 2010-06-09 | 2010-06-09 | M       | 4//8    | 500.00  | CSH     | Y             |        | 2010-06-09 |
| 10 |           |                         |              |               |         |            |            |         |         |         |         |               |        |            |
| 11 |           |                         |              |               |         |            |            |         |         |         |         |               |        |            |
| 12 |           |                         |              |               |         |            |            |         |         |         |         |               |        |            |
| 13 |           |                         |              |               |         |            |            |         |         |         |         |               |        |            |
| 14 |           |                         |              |               |         |            |            |         |         |         |         |               |        |            |
| 15 |           |                         |              |               |         |            |            |         |         |         |         |               |        |            |
| 16 |           |                         |              |               |         |            |            |         |         |         |         |               |        |            |
| 1/ |           |                         |              |               |         |            |            |         |         |         |         |               |        |            |
| 18 |           |                         |              |               |         |            |            |         |         |         |         |               |        |            |
| 19 |           |                         |              |               |         |            |            |         |         |         |         |               |        |            |
| 20 |           |                         |              |               |         |            |            |         |         |         |         |               |        |            |
| 21 |           |                         |              |               |         |            |            |         |         |         |         |               |        |            |
| 22 |           |                         |              |               |         |            |            |         |         |         |         |               |        |            |
| 23 |           |                         |              |               |         |            |            |         |         |         |         |               |        |            |
| 24 |           |                         |              |               |         |            |            |         |         |         |         |               |        |            |
| 25 |           |                         |              |               |         |            |            |         |         |         |         |               |        |            |
| 26 |           |                         |              |               |         |            |            |         |         |         |         |               |        |            |
| 27 |           |                         |              |               |         |            |            |         |         |         |         |               |        |            |
| 28 |           |                         |              |               |         |            |            |         |         |         |         |               |        |            |
| 29 |           |                         |              |               |         |            |            |         |         |         |         |               |        |            |
| 30 |           |                         |              |               |         |            |            |         |         |         |         |               |        |            |
| 31 |           |                         |              |               |         |            |            |         |         |         |         |               |        |            |
|    | T J II    | 'emplate 📜 Data Sheet 🖉 | <del>2</del> |               |         |            |            | 11      | 1       |         |         |               |        |            |

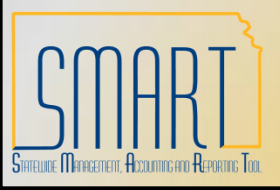

Statewide Management, Accounting and Reporting Tool

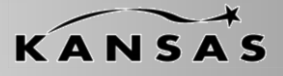

•Example 7: Multiple Deposits (Yellow & Purple Columns)

| 2  | 002         | 002        | 002          | 003       | 003       |
|----|-------------|------------|--------------|-----------|-----------|
|    |             | Business   |              | Qualifier |           |
| 3  | Customer ID | Unit       | MICR ID      | Code      | Reference |
| 4  |             |            |              |           |           |
| 5  |             |            | 100 51 00 41 |           |           |
| 6  |             |            | JOS FLORAL   |           |           |
| -  | 00000004    | 47000      |              |           | 47001.4   |
| 8  | 00000001    | 17300      |              | 1         | 173DL1    |
| 9  |             |            |              |           |           |
| 10 |             |            |              |           |           |
| 11 |             |            |              |           |           |
| 12 |             |            |              |           |           |
| 14 |             |            |              |           |           |
| 14 |             |            |              |           |           |
| 16 |             |            |              |           |           |
| 17 |             |            |              |           |           |
| 18 |             |            |              |           |           |
| 19 |             |            |              |           |           |
| 20 |             |            |              |           |           |
| 21 |             |            |              |           |           |
| 22 |             |            |              |           |           |
| 23 |             |            |              |           |           |
| 24 |             |            |              |           |           |
| 25 |             |            |              |           |           |
| 26 |             |            |              |           |           |
| 27 |             |            |              |           |           |
| 28 |             |            |              |           |           |
| 29 |             |            |              |           |           |
| 30 |             |            |              |           |           |
| 31 |             |            |              |           |           |
| 14 | Da          | ta Sheet 🗸 | <b>2</b>     |           |           |

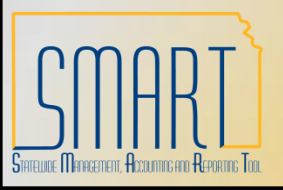

Statewide Management, Accounting and Reporting Tool

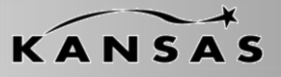

#### •Example 7: Multiple Deposits.

| 2                                     | 004             | 004         | 004     | 004        | 004  | 004              | 004     | 004         | 004         | 004         | 004     | 004      | 004         | 004      | 004         | 004      | 004          |
|---------------------------------------|-----------------|-------------|---------|------------|------|------------------|---------|-------------|-------------|-------------|---------|----------|-------------|----------|-------------|----------|--------------|
| 3                                     | SpeedChart Key  | GL Business | Account | Department | Fund | Service Location | Drogram | Rudaat Uait | Agency lies | PC Business | Brainet | Activity | Source Tune | Catagony | Subastagon  | Monetary | ChartEigld 2 |
| 1                                     | Speed Chart Key | 17300       | 421100  | 1731010200 | 1000 | Service Location | 01031   | 0210        | ROCS        | Unit        | Project | Activity | Source Type | category | Subcategory | 750.00   | Chartelu 2   |
| 4                                     |                 | 17300       | 421100  | 1731010200 | 1000 |                  | 01031   | 0210        | BAS         |             |         |          |             |          |             | 750.00   |              |
| 6                                     |                 | 17200       | 421100  | 1721010200 | 1000 |                  | 01031   | 1001        | DAG         |             |         |          |             |          |             | 2000.00  |              |
| 7                                     | 172040          | 17300       | 421210  | 1731010100 | 1000 |                  | 01031   | 1001        |             |             |         |          |             |          |             | -3000.00 |              |
| 0                                     | TIJDAG          |             |         |            |      |                  |         |             |             |             |         |          |             |          |             | -300.00  |              |
| 0                                     |                 | 17200       | 421100  | 1731020100 | 1000 |                  | 01210   | 0092        |             |             |         |          |             |          |             | 500.00   |              |
| 10                                    |                 | 17300       | 421100  | 1731020100 | 1000 |                  | 01210   | 0005        |             |             |         |          |             |          |             | -300.00  |              |
| 11                                    |                 |             |         |            |      |                  |         |             |             |             |         |          |             |          |             |          |              |
| 12                                    |                 |             |         |            | _    |                  |         |             |             |             |         |          |             |          |             |          |              |
| 13                                    |                 |             |         |            |      |                  |         |             |             |             |         |          |             |          |             |          |              |
| 14                                    |                 |             |         |            |      |                  |         |             |             |             |         |          |             |          |             |          |              |
| 15                                    |                 |             |         |            |      |                  |         |             |             |             |         |          |             |          |             |          |              |
| 16                                    |                 |             |         |            |      |                  |         |             |             |             |         |          |             |          |             |          |              |
| 17                                    |                 |             |         |            |      |                  |         |             |             |             |         |          |             |          |             |          |              |
| 18                                    |                 |             |         |            |      |                  |         |             |             |             |         |          |             |          |             |          |              |
| 19                                    |                 |             |         |            |      |                  |         |             |             |             |         |          |             |          |             |          |              |
| 20                                    |                 |             |         |            |      |                  |         |             |             |             |         |          |             |          |             |          |              |
| 21                                    |                 |             |         |            |      |                  |         |             |             |             |         |          |             |          |             |          |              |
| 22                                    |                 |             |         |            |      |                  |         |             |             |             |         |          |             |          |             |          |              |
| 23                                    |                 |             |         |            |      |                  |         |             |             |             |         |          |             |          |             |          |              |
| 24                                    |                 |             |         |            |      |                  |         |             |             |             |         |          |             |          |             |          |              |
| 25                                    |                 |             |         |            |      |                  |         |             |             |             |         |          |             |          |             |          |              |
| 26                                    |                 |             |         |            |      |                  |         |             |             |             |         |          |             |          |             |          |              |
| 27                                    |                 |             |         |            |      |                  |         |             |             |             |         |          |             |          |             |          |              |
| 28                                    |                 |             |         |            |      |                  |         |             |             |             |         |          |             |          |             |          |              |
| 29                                    |                 |             |         |            |      |                  |         |             |             |             |         |          |             |          |             |          |              |
| 30                                    |                 |             |         |            |      |                  |         |             |             |             |         |          |             |          |             |          |              |
| 31                                    |                 |             |         |            |      |                  |         |             |             |             |         |          |             |          |             |          |              |
| A A A A A A A A A A A A A A A A A A A |                 |             |         |            |      |                  |         |             |             |             |         |          |             |          |             |          |              |
| Ready                                 |                 |             |         |            |      |                  |         |             |             |             |         | 100%     | 0           |          |             |          |              |